Otp verification android

Continue

## Select a number:

Pick a number with less activity. The numbers may also be connected to different networks.

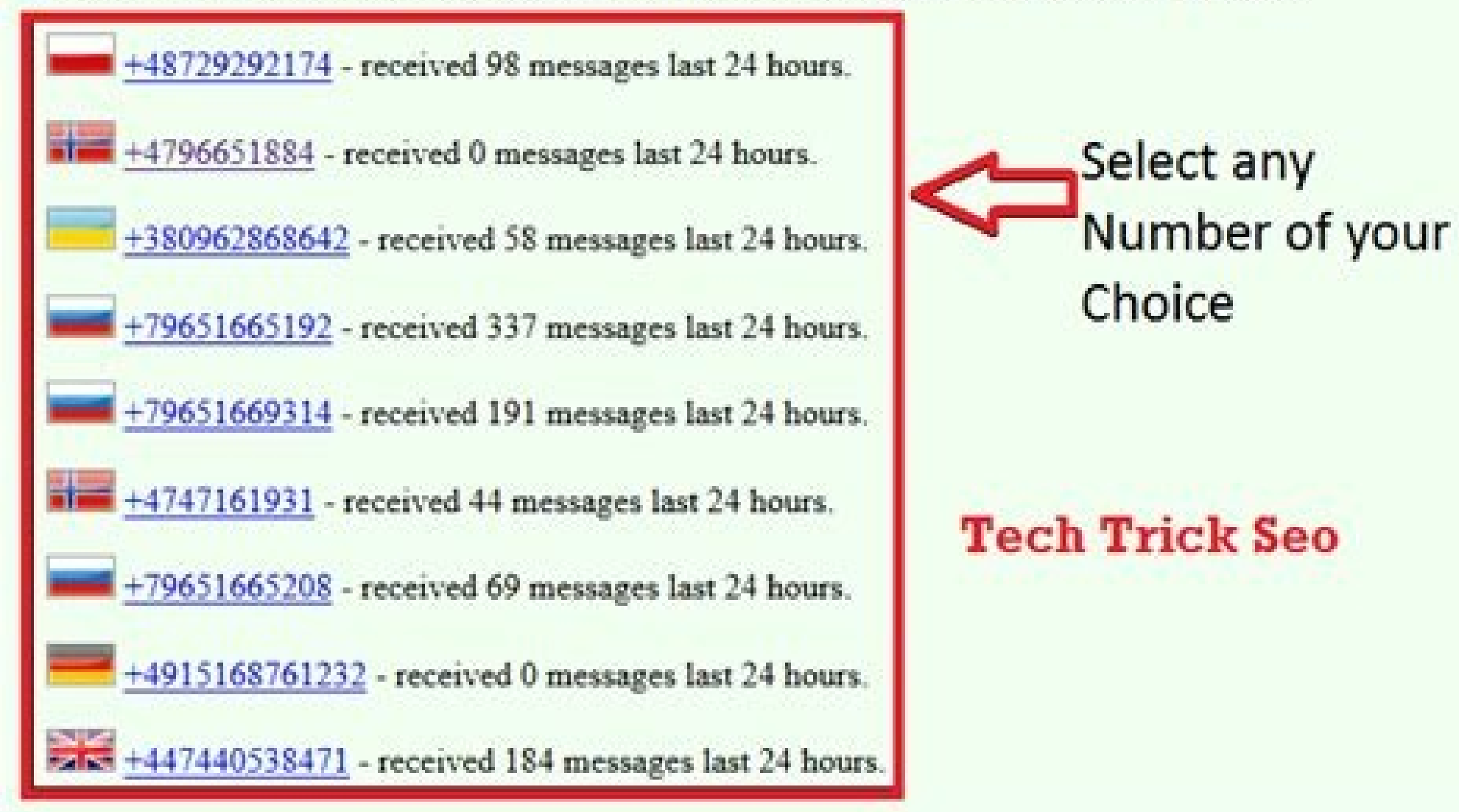

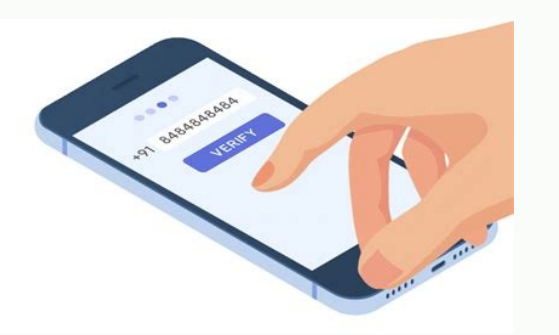

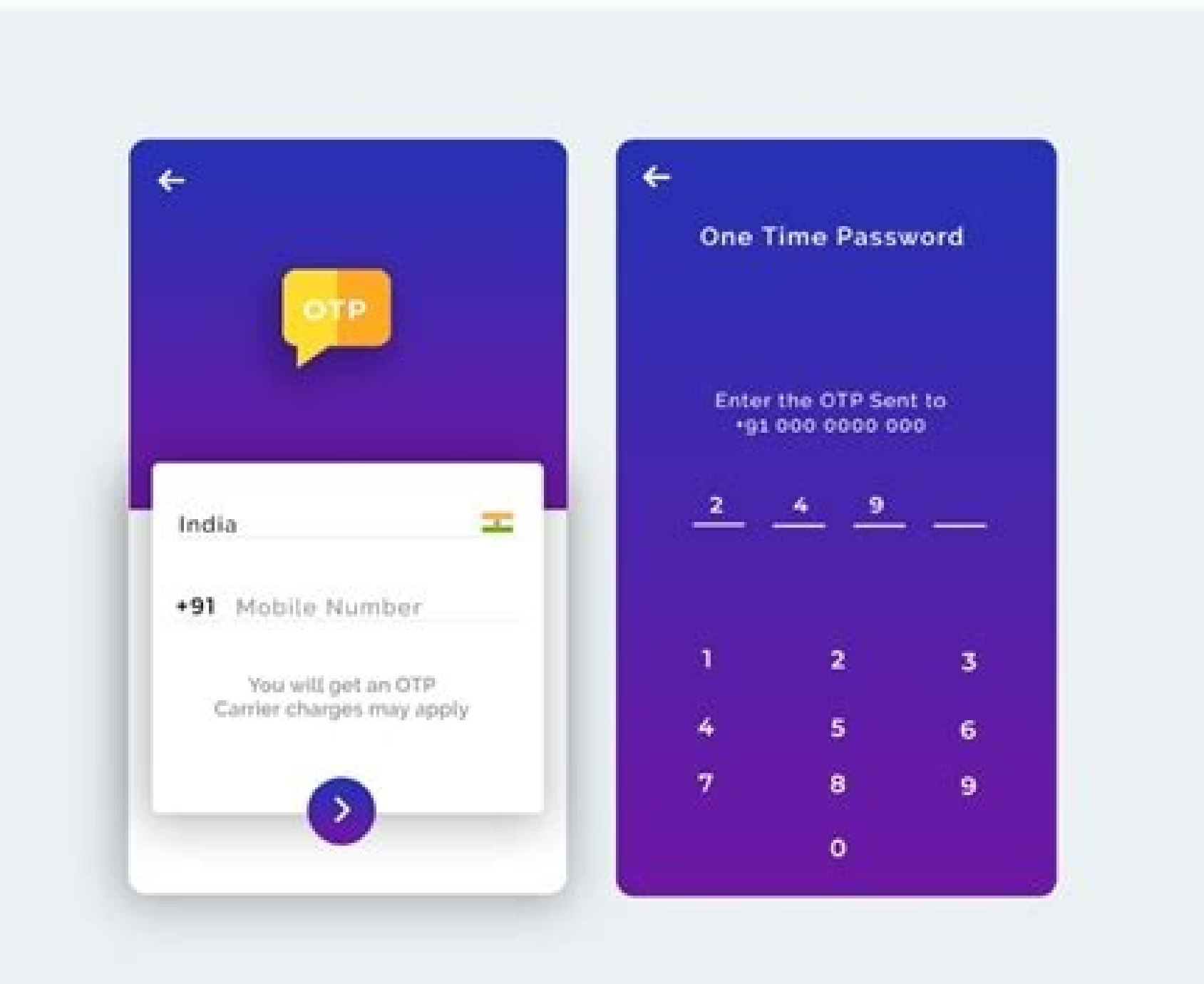

|                   | ₩ <b>0</b> €          | 🖌 LTE 🔏 🖬 4: |
|-------------------|-----------------------|--------------|
|                   | V LOAN APPLICA        | TION         |
| 6                 | 3-88-                 | 0            |
| Loan Detailbustom | er Det., Co-Applicant | Loan Detail  |
|                   | Enter OTP             |              |
|                   | Re                    | isend OTP    |
|                   | VERIFY OTP            |              |
| Atternate         | viobile Number        |              |
| Justines.         |                       |              |
| Verify            | with OTP              |              |

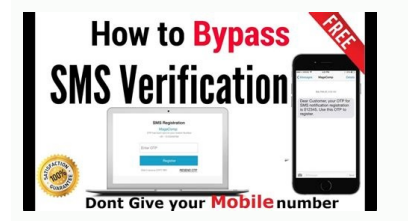

Twilio otp verification android. Sms otp verification android. Otp verification android studio. Otp verification android github. Automatic otp verification android. Firebase otp verification android github. Firebase otp verification android github.

At Goibibo, we always strive to provide the best possible experience to our end users. I am part of the InGo-MMT team, which is a B2B platform whose end users are hoteliers. For our hotel partners, we have a desktop platform (Extranet) and a mobile application where they can manage their bookings, prices and inventory, promotions, etc. One important thing was missing from our application - one-time password login. Looking at our analytics on failed logins and clicks on forgotten passwords, we knew this was a problem for most hoteliers. On average, about 200 hoteliers accessed the Forgotten Password screen per day. We decided to implement OTP login in our app (and the best part is that the technical team took the lead thanks to Ohm) and I had the opportunity to work on its interface. Around 200 hoteliers visited the "Forgot password" screen in the application every day. We have divided this function into 3 modules - Frontend, Backend and caching layer (redis for OTP storage and tracking). Frontend implementation was simple including using token based authentication APIs, API calls to generate and verify OTP password etc for me :D. After successfully creating a one-time password, the next screen was the checkout, which had 4 text fields to enter a one-time password, a link to re-enter the one-time password, and a button to submit the one-time password. For this particular screen we had to create the following features: auto focus text input field (auto focus on next text input field after a 30 second so we want to display a 30 second timer) Clear reverse text input field when Backspace is pressed (Automatically clear previous text input field after pressing Backspace OTP from SMS) The UI was much simpler, it had four TextInput fields and one send at the bottom. OTPUIAuto Focus Text Input fields when typing OTP, no one wants to type a number, manually click the next input field after pressing Backspace OTP from SMS) The UI was much simpler, it had four TextInput fields and one send at the bottom. essential step for a good UX. In order to programmatically route other TextInput fields when inputting OTP digits, I assigned each TextInput field a single reference using the useRef hook and handled the onChangeText callback behavior. Added link to timer textbox to resend OTP link Users can choose whether they want to receive OTP immediately or not. There can be many reasons, e.g. B. Problem with the network provider. That's why it's important to give the user the ability to resend the one-time password. We chose to display a timer. Resend link OTP (appears after 30 seconds) I used state variable resendButtonDisabledTime to implement timerConditional rendering. Resend the OTP link or timer text. I called this function from DidUpdate component. Clearing text input fields in reverse order after pressing backspace Since we automatically focus on the next text input fields. digits by pressing the backspace key, besides it is also good for the user. In reactive native mode, the onChangeText TextInput event is fired only when the text is already empty. This was the first challenge I faced implementing OTP logging. To achieve this function, I had to register a listener with onKeyPress - onKeyPress - onKeyPress (index) onKeyPress handler. It should be noted that onKeyPress on Android only works on soft keyboards. Automatic reading of OTP from SMS This is a feature that is not critical for OTP registration, but when implemented it gives an amazing effect. At first we thought we'd have to read the device's messages for this, which means we have to android.permission.READ SMS for the user's permission, which is sensitive information. Luckily, Android has an SMS retrieval API that assumes the text message is in a certain format, and Google Play Services forwards that message to our app. For this feature to work, the OTP message must contain an app hash, like this - I use the react-native-otp-verify package for this, which internally uses the Google SMS Retriver API. Automatic OTP upload after 3 seconds when a message is successfully read from the SMS. Similar to resending the OTP link, I had to display a timer for 3 seconds to keep the user busy. This was the hardest part as this is where I had to deal with variable autoSubmitOtpTime for this. I also defined a startAutoSubmitOtpTime for this. I use the state variable autoSubmitOtpTime for this. I also defined a startAutoSubmitOtpTime for this. I also defined a startAuto password. One of them is that I used the autoSubmitOtpTimerIntervalCallbackReference callback created from the useRef hook in the setInterval function because I needed to update the value of the autoSubmitOtpTime state variable. I also had to update the reference variable in DidUpdate-ConclusionFinal OTP Verification ComponentOTP logging is a mandatory feature of the app. We are currently bringing this feature to Android and mweb (powered by React-native-web) while the iOS version is pending. Within a week of this rollout, we saw a 50% decrease in the number of hoteliers visiting the forgot password screen. We are confident that this feature will continue to increase the popularity of our app. Reduced the number of hoteliers going to the Forgot Password screen. The source code for this function can be found at Hello. Folks, welcome to Proto Coders Point! In this Android tutorial, we will integrate an Android OTP verification app. For this purpose we use the SMS service platform TextLocal, I've already told youTextLocal and India's #1 SMS Service Provider Check out this post. Send SMS with native text SMS GATEWAY - Android Studio App Let's start integrating OTP verification into our Android app. Step 1. Create a new textlocal.in or log in. Create a new account or log in with your old account if you logged in with textlocal below. After successful login you will see a dashboard similar to the subtextlocal TextLocal dashboard gives you 10 free SMS credits, which you can use to send up to 10 free SMS. You can use to send up to 10 free SMS. You can use to send up to 10 free SMS. You can use to send up to 10 free SMS. You can use to send up to 10 free SMS. You can use textlocal otp generator to test app.2. Split. Create a new API KEY in Text Local To send OTPO to the Text Local dashboard, go to Settings > API KEY. Then create a new API KEY. Create a new API key in Textlocal Make a note of the API key. as we send OTP to mobile number via local text in our android app. Step 3. Create a new Android or Whatever. Desire 4th action. Creating the OTP verification for Android app. Step 3. Create a new Android app. Step 3. Create a new Android app. St interface in Android Step 1: Create an XML file in res > drawable > create an XML file and name it as follows: edittext stroke borders.xml The XML above creates a transparent frame that we can use as a background to display in the Edit Text view.2. Activity: Design the main login page UI a activity.xml